# Attestera resultat

| Innehåll                                   | Sida |
|--------------------------------------------|------|
| Attestera resultat                         | 1-5  |
| Ändra eller ta bort klarmarkerade resultat | 6    |

Du får ett mail när du behöver attestera resultat.

#### Hitta resultaten som ska attesteras genom att:

- 1. Gå till startsidan av Ladok och kontrollera att fliken "Attestera" är vald
- 2. Klicka in på modulen, tentamen eller resultat på kurs för att börja attestera. Instruktioner fortsätter på följande sidor:
  - Modul: sida 2
  - Tentamen: sida 3
  - <u>Resultat på hela kursen: sida 4</u>
  - En student: sida 5

# Välkommen Eva Allsmäktig

| Person | nummer Efternamn                                                          | Förnamn                 | Utöka med nationell utsökning                                                                                     | Sök                                                                                                    | Kurskod<br>ABC123 | Benämning<br>Benämning på kurs |
|--------|---------------------------------------------------------------------------|-------------------------|----------------------------------------------------------------------------------------------------|----------------------------------------------------------------------------------------------------|-------------------|--------------------------------|
| 🖬 Atte | estera 1 apportera 🕰 Mina                                                 | a ärenden 🔺 Mir         | na kurstillfällesfavoriter                                                                                        |                                                                                                    |                   |                                |
| • •    | Visa bara aviserade till mig 🛛 🔾                                          | Visa alla jag får attes | stera <u>Det finns resultat på hel l</u>                                                                          | <u>kurs att rapp</u>                                                                                                    | oortera 31        |                                |
|        | Att attestera                                                             |                         | Avser                                                                                                    |                                                                                                    |                   | Datum                          |
|        | <ul> <li>19940913-2389 Andersson Ali</li> <li>Resultat på kurs</li> </ul> | cia                     | BKURS2 Biologi kurs 2 grund (ver 1<br>Resultat förberett för ändring                                              | ) 30,0 hp                                                                                                    |                   | 2021-02-18                     |
|        | ) 🧧 Resultat på kurs                                                      | >                       | 2 04 Matematisk modellering m                                                                                     | ed statistisk                                                                                                    | a tillämpninga    | 15,0 + 2021-03-18              |
|        | a 🖉 2101 Inlämningar 5,0 hp                                               |                         | FMAF04 Matematisk modellering m                                                                                   | ed statistisk                                                                                                    | a tillämpninga    | 15,0   2021-03-18              |
|        | i 🛗 2022-02-21 Hemtentamen: Ki                                            | onflikthantering        | Examinationstillfälle/aktivitetstillfälle<br>UV205C Sociala relationer, konflikt<br>MOD2 Konflikthantering 3,0 hp | O hantering of the second second s | ch pedag          | 2022-03-11<br>9,0 hp           |

\* Lathunden visar förändringar som kommer att införas i Ladok 15 september 2021 (version 1.74.0).

Ladok

Senast uppdaterad: 2022-09-12 Version av Ladok vid senaste uppdatering: 2.0.0 När du klickat in på en modul kommer du till en lista med de klarmarkerade resultaten

- 1. Granska resultaten och markera de som ska attesteras
  - Stämmer inte resultaten? Ta bort eller ändra det FÖRE attestering
- 2. Klicka på "Attestera".

#### FMAF04 Matematisk modellering med statistiska tillämpningar 15,0 hp

| 🖋 Ra  | apportera                                                                                          | Attestera | Lill Result | atuppföljning | 🛔 Deltagar | ide 🛗    | Aktivitetst | illfällen | Result    | atnoteringar | 🚰 Grupper |  |  |  |
|-------|----------------------------------------------------------------------------------------------------|-----------|-------------|---------------|------------|----------|-------------|-----------|-----------|--------------|-----------|--|--|--|
| Öve   | Översikt / 2101 Inlämningar 5,0 hp                                                                 |           |             |               |            |          |             |           |           |              |           |  |  |  |
| Antal | Antal studenter Visa studenter registrerade på kurstillfälle från version 2 Visa resultat i status |           |             |               |            |          |             |           |           |              |           |  |  |  |
| 4     | 41 st 2021-01-18 - 2021-06-06 FA021 50% Normal Uppsala ⊗ ∨ Klarmarkerade ⊗                         |           |             |               |            |          |             |           |           |              |           |  |  |  |
|       |                                                                                                    |           |             |               |            |          |             |           |           |              |           |  |  |  |
| Spa   | Spara (Ctrl+S) Anpassa kolumner (6 av 7) V < <                                                     |           |             |               |            |          |             |           |           |              |           |  |  |  |
|       | Pnr ↑₹                                                                                             | Namn      | 1≣          | Betyg 🗸 *     | t↓         | Ex.datum | *↑↓         | Status    |           | Mer informat | ion       |  |  |  |
|       | 19600318-0988                                                                                      | Algotsor  | n, Mario    | F FX E D      | CBA        | 2021-03- | 01 🛗        | 🔒 Klarm   | arkerad 🚯 |              |           |  |  |  |
|       | 19410331-9036                                                                                      | Anderss   | on, Hanan   | F FX E D      | СВА        | 2021-03- | 01 🛗        | 🔒 Klarm   | arkerad 🚯 |              |           |  |  |  |
|       | 1 712-9990                                                                                         | Anderss   | on, Hannes  | F FX E D      | CBA        | 2021-03- | 01 🛗        | 🔒 Klarm   | arkerad 🚯 |              |           |  |  |  |
|       | 19841127-9287                                                                                      | Anderss   | on, Johan   | F FX E D      | C B A      | 2021-03- | 01 🛗        | 🔒 Klarm   | arkerad 🚯 |              |           |  |  |  |
|       | 19340412-9094                                                                                      | Arnö .los | sefin       | FFXFD         | C B A      | 2021-03- | 01 📾        | A Klarm   | arkerad 🙃 |              |           |  |  |  |

3. En bekräftelseruta visas. Klicka på "Attestera resultat": Ladok kan nu begära att du loggar in igen.

| Attestera resul               | Itat                                                                                           |                                                                        |
|-------------------------------|------------------------------------------------------------------------------------------------|------------------------------------------------------------------------|
| Kurs<br>Modul                 | FMAF04 Matematisk modellering med statistiska tillämpningar 15,0 hp<br>2101 Inlämningar 5,0 hp |                                                                        |
| Studenter<br>Antal betyg      | 44 st markerade<br>D 7 st<br>C 20 st<br>B 43 st                                                |                                                                        |
|                               | A 4 st                                                                                         | Studenter ser <u>inte</u> eventuell<br>kommentar som du skriver in här |
| Beslutsfattare<br>Attestdatum | Allsmäktig, Eva<br>2021-07-05                                                                  |                                                                        |
| Anteckning                    | Intern resultatanteckning. Kan bara ses av personal.                                           |                                                                        |
|                               | Max 1000 tecken                                                                                |                                                                        |
|                               |                                                                                                | Attestera resultat (Ctrl+S)                                            |

Du är nu klar med attesteringen och därmed är beslutet om resultaten fattat.

Studenten meddelas automatiskt att hen har nya resultat.

#### Resultat på tentamen = Resultat på modul

Tentamen som lagts upp i Ladok avser <u>alltid</u> en modul. När du attesterar resultat på tentamen så är det <u>betyg på modulen som sätts</u>.

När du klickat in på en tentamen kommer du till en lista med de klarmarkerade resultaten

- 1. Granska resultaten och markera de som ska attesteras
  - Stämmer inte resultaten? <u>Ta bort eller ändra det före attestering</u>
- 2. Klicka på "Attestera".

F

💾 2022-02-21 - 2022-02-25 Hemtentamen: Konflikthantering | Anonymt, Malmö

| Avsei | : UV2050                                                                                                  | ; Soc      | / MOD2            | Konflikthant | tering 3,0 hp                         | *           |          |                |          |                  |                             |  |  |  |
|-------|----------------------------------------------------------------------------------------------------|------------|-------------------|--------------|---------------------------------------|-------------|----------|----------------|----------|------------------|-----------------------------|--|--|--|
| Ø R   | apportera                                                                                                 | <b>=</b> / | Attestera         | Deltagande   |                                       |             | <u> </u> | - F            | lär se   | er du den/de ku  | rser och moduler            |  |  |  |
| Anta  | Antal studenter Visa resultat i status som tentamen avser. Det ar denna modul som resultatet läggs in på. |            |                   |              |                                       |             |          |                |          |                  |                             |  |  |  |
| 9     | 9 st                                                                                                    | Kla        | rmarkerade 🛞      |              |                                       | $\sim$      |          |                |          |                  |                             |  |  |  |
| Spa   | ra (Ctrl+S)                                                                                               | F A        | Attestera (Ctrl+) | S) 2 port    | attesterat resulta                    | at (Ctrl+S) | Övr      | iga funktioner | ~        |                  | Anpassa kolumner (7 av 7) 🗸 |  |  |  |
|       | Pnr                                                                                                    | t↓         | Namn              | †↓ Anonymi   | seringskod ↑ <del>,</del>             | Betyg 🗸 *   | t↓       | Ex.datum 🗸     | * ↑↓     | Status           | Mer information             |  |  |  |
|       | 19400910-                                                                                                 | 9077       | Sahlman, Ed       | Ivin BJM-FJT |                                       | U G VG      |          | 2022-02-21     |          | 🔒 Klarmarkerad 🚯 |                             |  |  |  |
|       | 1 714-9                                                                                                   | 9207       | Neuman, Ke        | vin CNJ-RDY  | ,                                     | UGVG        |          | 2022-02-21     | <b>#</b> | 🔒 Klarmarkerad 🚯 |                             |  |  |  |
|       | 19090203-                                                                                                 | 9825       | Lönnfält, Vin     | cent CSD-ZDK | C C C C C C C C C C C C C C C C C C C | UGVG        |          | 2022-02-21     | <b>#</b> | A Klarmarkerad 3 |                             |  |  |  |
|       | 19601011-3                                                                                                | 3030       | Laike, Viktor     | EFM-NZG      | ì                                     | U G VG      |          | 2022-02-21     |          | 🔒 Klarmarkerad 🚯 |                             |  |  |  |
|       |                                                                                                    |            |                   |              |                                       |             |          |                |          |                  |                             |  |  |  |

3. En bekräftelseruta visas. Klicka på "Attestera resultat": Ladok kan nu begära att du loggar in igen.

| Attestera resul | tat                                                                 |                   |              |                              |
|-----------------|---------------------------------------------------------------------|-------------------|--------------|------------------------------|
| Kurs            | FMAF04 Matematisk modellering med statistiska tillämpningar 15,0 hp |                   |              |                              |
| Modul           | 2101 Inlämningar 5,0 hp                                             |                   |              |                              |
| Studenter       | 44 st markerade                                                     |                   |              |                              |
| Antal betyg     | D 7 st                                                              |                   |              |                              |
|                 | C 20 st                                                             |                   | Studon       | tor cor into overtual        |
|                 | B 13 st                                                             |                   | June         | lei sei <u>inle</u> evenluen |
|                 | A 4 st                                                              |                   | komme        | ntar som du skriver in här.  |
| Beslutsfattare  | Ållsmäktig, Eva                                                     | /                 |              |                              |
| Attestdatum     | 2021-07-05                                                          |                   |              |                              |
| Anteckning      | Intern resultatanteckning. Kan bara ses av personal.                |                   |              |                              |
|                 | Max 1000 tecken                                                     | li li             |              |                              |
|                 |                                                                     | Attestera resulta | t (Ctrl+S) 3 |                              |

Du är nu klar med attesteringen och därmed är beslutet om resultaten fattat.

Studenten meddelas automatiskt att hen har nya resultat.

När du klickat in på "Resultat på kurs" listas de klarmarkerade resultaten tillsammans med studenternas resultat på kursens moduler.

- 1. Granska resultaten och markera de som ska attesteras
  - Stämmer inte resultaten? Ta bort eller ändra det före attestering
- 2. Klicka på "Attestera".

|                                                                                                    | AF04 Ma                     | itematisk mo                            | dellering med                                    | npr<br>Vica               | Visa / Döli kolumper |                |                    |                            |               |                   |           |                        |  |  |
|----------------------------------------------------------------------------------------------------|-----------------------------|-----------------------------------------|--------------------------------------------------|---------------------------|----------------------|----------------|--------------------|----------------------------|---------------|-------------------|-----------|------------------------|--|--|
| 🖋 Rappo                                                                                                    | ortera 🔳 🖉                  | Attestera                               | sultatuppföljning                                | Deltagande                | 🛗 Akti               | vitets Du ka   | an styr            | a vilka kol                | umr           | ner som v         | isas,     | klicka på              |  |  |
| Översik<br>Antal stu                                                                                                    | kt / FMAF04<br>Identer Visa | 4 Matematisk mo<br>studenter registrera | odellering med stati<br>de på kurstillfälle från | stiska tillä<br>version 2 | ampninga             | r 15<br>inte ä | assa k<br>ar relev | olumner" f<br>vanta för di | ör a<br>ig ni | tt t.ex. dö<br>u. | lja m     | ioduler som            |  |  |
| <b>9</b> s                                                                                                    | 202                         | 21-01-18 - 2021-06-0                    | 6 FA021 50% Normal Up                            | psala 🛞                   |                      |                | $\sim$             | Klarmarkera                | ade 🔇         |                   |           |                        |  |  |
| Spara (C                                                                                                    | Ctrl+S)                     | Attestera (Ctrl+S)                      | To bort attesterat resu                          | ltat (Ctrl+S)             | Övriga               | funktioner 🗸   |                    |                            |               | A                 | npassa    | sa kolumner (9 av 9) ∨ |  |  |
| 🖸 Pni                                                                                                    | r ↑₹                        | Namn ↑₹                                 | zıvı mläm 5,0 hp                                 | 2102 Upp                  | sats 8,0 hp          | 2103 Oppo      | <b>2</b> ,0 hp     | Betyg 🗸 *                  | î↓            | Ex.datum 🗸        | * 1↓      | Status                 |  |  |
| 198                                                                                                    | 820616-9289                 | Granström, Alicia                       | B Skrp:14                                        | E                         | 3                    | G              |                    | EDCB                       | Α             | 2021-03-18        | <b>**</b> | 🔒 Klarmarkerad 🚯       |  |  |
| 193                                                                                                    | 340624-8827                 | Granström, Ava                          | B Skrp:14                                        | [                         | )                    | 🚯 Utgår        | r                  | E D C B                    | Α             | 2021-03-18        | <b>#</b>  | 🔒 Klarmarkerad 🚯       |  |  |
|                                                                                                    | 321-2696                    | Granström, Sarah                        | C Skrp : 12                                      | 0                         | Tillg.               | G              |                    | EDCB                       | Α             | 2021-03-18        | <b>#</b>  | 🔒 Klarmarkerad 🚯       |  |  |
|                                                                                                    | 410-2392                    | Granström, Willian                      | D Skrp:11                                        | <b>1</b> E                | 3                    | G              |                    | E D C B                    | Α             | 2021-03-18        | <b>#</b>  | 🔒 Klarmarkerad 🚯       |  |  |
| 197                                                                                                    | 710925-9288                 | Hansson, Fanny                          | B Skrp:14                                        | / 0                       | :                    | G              |                    | EDCB                       | Α             | 2021-03-18        | <b>#</b>  | 🔒 Klarmarkerad 🚯       |  |  |
| 195                                                                                                    | 500807-2307                 | Hansson, Mario                          | D Skrp : 11                                      |                           | 2                    | G              |                    | EDCB                       | A             | 2021-03-18        | <b>#</b>  | A Klarmarkerad         |  |  |
|                                                                                                    |                             |                                         | /                                                |                           |                      |                |                    | $\backslash$               |               |                   |           |                        |  |  |
| "TILLG."<br>Har hela eller delar av modulen<br>tillgodoräknats visas "TILLG.". Klicka på<br>texten för att se mer information.<br>"Utgår"<br>Om en modul markeras med "utgår" innebär det att<br>studenten har fått resultat från olika kursversioner (med olika<br>moduluppsättningar). Klicka "Resultat på andra<br>kursversioner" i kolumnen "Mer information" för att se de<br>andra resultaten. |                             |                                         |                                                  |                           |                      |                |                    |                            |               |                   |           |                        |  |  |

3. En bekräftelseruta visas. Klicka på "Attestera resultat": Ladok kan nu begära att du loggar in igen.

Du är nu klar med attesteringen och därmed är beslutet om resultaten fattat.

Studenten meddelas automatiskt att hen har nya resultat.

När du klickat in på studenten från fliken "Attestera" så länkas du till en sida där du bara hanterar den studentens resultat på kursen. Det kan antingen vara ett nytt resultat du ska attestera, eller ett redan attesterat resultat som nu behöver ändras.

Modulen du behöver attestera resultat på är automatiskt markerad.

### Attestera nytt resultat

Ett nytt resultat visas med betyg, examinationsdatum och ev. annan information (som skrivningspoäng eller titel).

• Klicka på Attestera för att attestera det. Ladok kan nu begära att du loggar in igen.

| 🕅 Översikt 🗹 Studiedeltagande                                                                     | e 📰    | Studieplaner | Arenden/Beslu | t 📑 Studentuppgifte | er 🕅 Nationell översikt |  |  |  |  |  |  |  |  |
|---------------------------------------------------------------------------------------------------|--------|--------------|---------------|---------------------|-------------------------|--|--|--|--|--|--|--|--|
| Dversikt / Programmering 1 15,0 hp PROG01 / Version 1         Spara (Ctrl+S)            Attestera |        |              |               |                     |                         |  |  |  |  |  |  |  |  |
| Benämning                                                                                         | Omf.   | Betyg        | Ex.datum      | Status              | Attestant               |  |  |  |  |  |  |  |  |
| • 1101 Laboration 1                                                                               | 2,5 hp | UG           | 2021-06-15 🗰  | A KLARMARKERAD      | Åtgärder 🗸              |  |  |  |  |  |  |  |  |
| O 1102 Laboration 2                                                                               | 2,5 hp | UG           | ÂÂMMDD 🗰      |                     | Attestera               |  |  |  |  |  |  |  |  |
| O 1103 Laboration 3                                                                               | 2.5 hp | G            | 2018-06-04    | ATTESTERAD          | la bort klarmarkering   |  |  |  |  |  |  |  |  |

- Avslå resultatet genom att klicka på Åtgärder  $\rightarrow$  Ta bort klarmarkering för resultat.
- Ändra betyg, examinationsdatum m.m. genom att skriva in nya uppgifter i raden för studenten. Spara (kortkommando Ctrl + S) och attestera sedan.

# Ändra attesterat resultat

T

Du ser det betyg och examinationsdatum studenten har sedan tidigare. På raden under, med starkare gul färg, ser du det ändrade resultatet som behöver attesteras.

• Klicka på Attestera för att attestera ändringen. Ladok kan begära att du loggar in igen.

| 🕅 Översikt 🛛 🗹 Studiedeltaga | inde 📰     | Studieplaner    | Arenden/Beslut               | Studentuppgifter | 🔰 Nati      | onell översikt | 🖹 Extr     |
|------------------------------|------------|-----------------|------------------------------|------------------|-------------|----------------|------------|
| Översikt / Programmering 1   | 15,0 hp PR | OG01 / Vers     | sion 2                       |                  |             |                |            |
| Spara (Ctrl+S)               | Attestera  | Ange moduler so | m krävs för resultat på kurs | Anteckning       |             |                |            |
| Benämning                    | Omf.       | Betyg           | Ex.datum                     | Status           | At          | itestant       |            |
| O 2201 Laboration 1          | 5,0 hp     | G               | 2021-07-06                   | ATTESTERAD       | <b>0</b> Ev | /a Ållsmäktig  | Åtgärder 👻 |
| Ändra attesterat resultat    |            | UG              | 2021-07-01                   |                  | л 🚯         |                | Åtgärder 🗸 |
| O 2202 Laboration 2          | 5,0 hp     | UG              | ÂÂMMDD                       |                  |             | Attestera      |            |
| O 2203 Hemtentamen           | 5,0 hp     | F FX E D        | C B A ÂÂMMDD                 |                  |             |                | markening  |
|                              |            |                 |                              |                  |             | •              |            |

Avslå resultatet genom att klicka på Åtgärder  $\rightarrow$  Ta bort klarmarkering för resultat.

## Ändra resultatet innan du attesterar

Om något av de klarmarkerade resultaten inte stämmer kan du ändra det innan du attesterar.

- 1. Stanna kvar i "Attestera"-fliken och välj ett annat betyg/examinationsdatum för studenten i listan.
- 2. Klicka på "Spara".

Ändringen sparas och resultatet är nu klart för att attesteras.

| Spa | ra (Ctrl+S)   | <b>2</b> a (Ctrl+S)  | a bo | ort att | este       | ratı | resu | ltat | (Ctr | +S)        |     | Övriga | a funk    | tione | r 🗸   |     | Ändı   | ringar      | finns so | om inte är | sparade   | Anpassa kolumner (6 av 7 |
|-----|---------------|----------------------|------|---------|------------|------|------|------|------|------------|-----|--------|-----------|-------|-------|-----|--------|-------------|----------|------------|-----------|--------------------------|
|     | Pnr ↑₹        | Namn ↑₹              | Be   | etyg '  | <b>~</b> , | *    |      |      | î↓   | Ex.        | .da | tum 🗸  | *1        | ↓ St  | tatus |     |        |             |          |            | Mer infor | mation                   |
|     | 19600318-0988 | Algotson, Mario      | F    | FX      | Е          | D    | С    | В    | Α    | 202        | 21- | 03-01  | <b>**</b> | •     | Klar  | mar | rkerad | 1 🚯         |          |            |           |                          |
|     | 19410331-9036 | Andersson, Hanan     | F    | FX      | Е          | D    | С    | В    | Α    | 202        | 21- | 03-01  | <b>**</b> | -     | Klar  | mar | kerad  | 1 <b>()</b> |          |            |           |                          |
|     | 19850712-9990 | Andersson, Hannes    | F    | FX      | Ε          | D    | С    | В    | Α    | 1          |     | 03-01  | Ê         | 6     | Klar  | mar | rkerad | d 🚯 🧯       | Ångra ä  | indringar  |           |                          |
|     | 19841127-9287 | Andersson, Johan     | F    | FX      | Е          | D    | С    | В    | Α    | <          | 1   |        |           | Mars  | ; 20  | 21  |        |             | >        |            |           |                          |
|     | 19340412-9094 | Arnö, Josefin        | F    | FX      | Е          | D    | С    | В    | Α    | <i>V</i> . |     | Må     | Ti        | On    | То    | 1   | Fr     | Lö          | Sö       |            |           |                          |
|     | 19620922-3152 | Bengtsson, Katarina  | F    | FX      | Е          | D    | С    | В    | Α    | g          | 9   | 1      | 2         | 3     | 4     |     | 5      | 6           | 7        |            |           |                          |
|     | 19340320-7917 | Berg, Wilhelm        | F    | FX      | Е          | D    | С    | В    | Α    | 1          | 0   | 8      | 9         | 10    | 11    | ,   | 12     | 13          | 14       |            |           |                          |
|     | 19811001-9299 | Berggren, Björn      | F    | FX      | Е          | D    | С    | В    | Α    | E          | 4   | 45     | 46        | 47    |       |     | 40     | 20          | 24       |            |           |                          |
|     | 19300505-7058 | Bergström, Gabriella | F    | FX      | Е          | D    | С    | В    | Α    | _          | 1   | 15     | 10        | 17    | 10    | >   | 19     | 20          | 21       |            |           |                          |
|     | 19790219-9285 | Boström, Edit        | F    | FX      | Е          | D    | С    | В    | A    | 1          | 2   | 22     | 23        | 24    | 25    | 5   | 26     | 27          | 28       |            |           |                          |
|     | 19410827-9185 | Carlson, Tim         | F    | FX      | Е          | D    | С    | В    | А    | 1          | 3   | 29     | 30        | 31    |       |     |        |             |          |            |           |                          |

# Ta bort klarmarkering

Om någon av studenterna som har ett klarmarkerat resultat inte ska ha något resultat alls så kan du avslå det genom att ta bort klarmarkeringen.

- 1. Stanna kvar i "Attestera"-fliken och markera resultatet du ska ta bort
- 2. Klicka på "Övriga funktioner"  $\rightarrow$  "Ta bort klarmarkering för resultat".
- 3. Bekräfta i dialogrutan som öppnas

Klarmarkeringen tas bort. Resultatet återgår till status utkast och kan hanteras av personen som rapporterar på kursen.

| Spa | ra (Ctrl+S)   | attestera (Ctrl+S)   | a bort attesterat res | ultat (Ctrl+S) | npassa kolumner 🗸 | Övriga funktioner 🕶 🙎                                                          |                           |
|-----|---------------|----------------------|-----------------------|----------------|-------------------|--------------------------------------------------------------------------------|---------------------------|
|     | Pnr 🔺         | Namn 🔺               | Betyg ▼ * ¢           | Ex.datum - * 🖨 | Status            | Ta bort klarmarkering för resultat<br>Ta bort klarmarkeringen medför att resul | tatet återgår till utkast |
|     | 19790918-9230 | Algotson, Emelia     | UG                    | 2021-05-10 💼   | A KLARMARKERAD    |                                                                                |                           |
|     | 1 122-2861    | Bergström, Charlotte | UG                    | 2021-05-10 💼   | A KLARMARKERAD    | •                                                                              |                           |
| _   |               | B                    |                       | [              |                   |                                                                                |                           |